## Rules for exhibitions

## With FIAP/PSA/RPS patronage

With PhotExCreator, click "Update exhibition data" and select the Web tab. Just click the button marked "Set the options required for PSA, FIAP and/or RPS patronage". This will cause the approved text for the rules to be shown along with a mandatory tick box to for the entrant to agree to abide by them, and also set the option for oversized images to "Reject"

## Without FIAP/PSA/RPS patronage

With PhotExCreator, click "Update exhibition data" and select the Web tab...

| PhotEx Web Fees                                                                                    |                                                                             |  |  |  |
|----------------------------------------------------------------------------------------------------|-----------------------------------------------------------------------------|--|--|--|
| Web description/rules                                                                              | You can have a summary of the rules here Change                             |  |  |  |
| Organiser's name                                                                                   | Your organisation                                                           |  |  |  |
| Address for prints                                                                                 | Compsec<br>1, Any Street<br>Somewhere<br>Anywhere                           |  |  |  |
| Country                                                                                            | England  V Email address for queries info@photocompentries.net              |  |  |  |
| TimeZone                                                                                           | (UTC+00:00) Dublin, Edinburgh, Lisbon, London $\qquad \checkmark$           |  |  |  |
| Resize web pages to fit                                                                            | ✓ Web theme Base ✓ Update web theme                                         |  |  |  |
| Optional content of the web entry form Set the options required for PSA, FIAP and/or RPS patronage |                                                                             |  |  |  |
| Ask entrants for th                                                                                | neir postal address                                                         |  |  |  |
| Ask entrants for th                                                                                | neir club                                                                   |  |  |  |
| Indentify members                                                                                  | s by their email address                                                    |  |  |  |
| Ask entrants for th                                                                                | heir membership number                                                      |  |  |  |
| Ask entrants to tio                                                                                | sk if they are a member                                                     |  |  |  |
| Allow entrants to s                                                                                | send PDI images on CD                                                       |  |  |  |
| Allow entrants to r                                                                                | request prints be held for collection                                       |  |  |  |
| Allow entrants to request the return of prints                                                     |                                                                             |  |  |  |
| Ask entrants if they will be under years old on exhibition day                                     |                                                                             |  |  |  |
| Require entrants to tick that they will comply with the rules                                      |                                                                             |  |  |  |
| Ask at end<br>Allow up to 4 ~ Hor                                                                  | nours Limit titles to 100 characters Oversize images: Resize  Ask  Reject ) |  |  |  |
| Cancel Abou                                                                                        | Apply Apply                                                                 |  |  |  |

- 1. Do not click this
- 2. Add the rules see below
- 3. Tick this
- 4. Set this to the exhibition requirements "Ask" allows the entrant to choose to let the software resize oversized images, "Reject" rejects the upload, forcing the entrant to change and resubmit the image.

Clicking "Change" at 2 above shows this page...

| 🚝 PhotExCreator                |                                         |                                  | – 🗆 X               |  |  |
|--------------------------------|-----------------------------------------|----------------------------------|---------------------|--|--|
| Exhibition description/rules   |                                         |                                  |                     |  |  |
| Either a single line of text O | or a fuller description in HTML $\odot$ | or PSA & FIAP text O Exhibition  | View Copy from file |  |  |
| BIU                            | ✓ ✓ := := ::::::::::::::::::::::::::::: |                                  | =                   |  |  |
|                                |                                         |                                  | <                   |  |  |
| Cancel <u>About this page</u>  | Clear HTML View                         | Text <ul> <li>HTML ()</li> </ul> | Apply               |  |  |

You can either have a single line of text referring to the rules on your own website, or type the rules in the edit box. You can use html for formatting and linking if you wish. Use the "Copy from file" button to include standard text.